- 1. Зайти на сайт <u>https://doculite.kz/</u>
- 2. Нажать регистрация

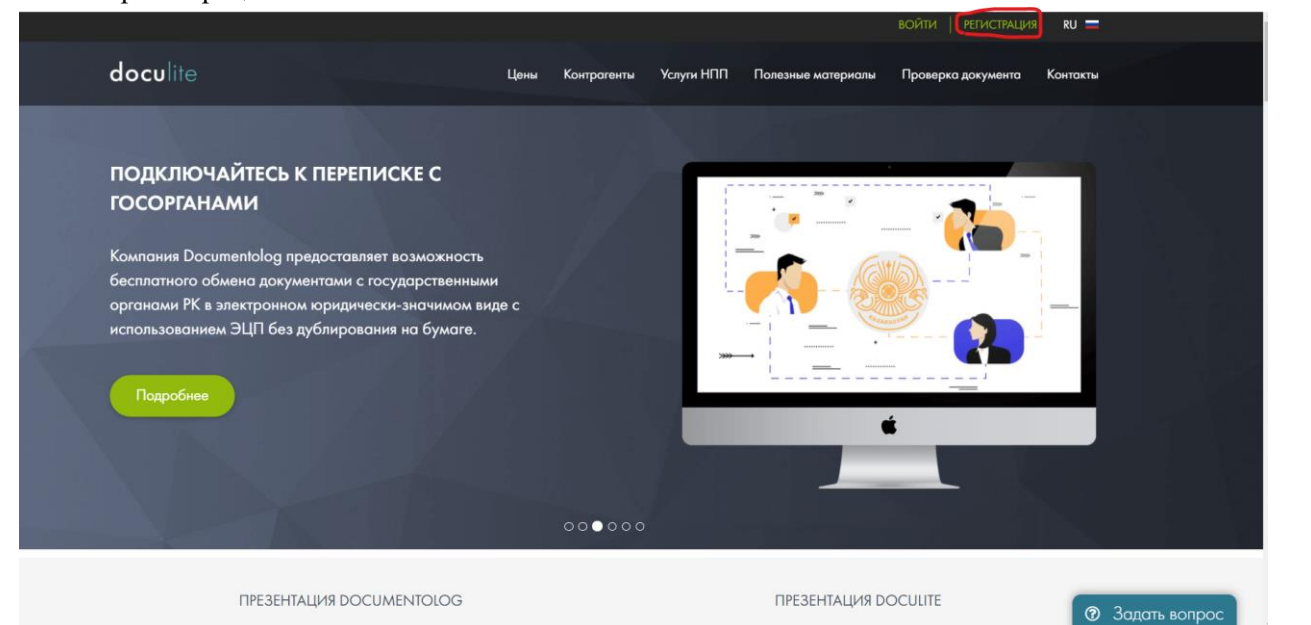

3. Выбираете регистрацию по email

| РЕГИСТРАЦИЯ                                 |                                  | РЕГИСТРАЦИЯ ПО ЭЦП                                                                                                    |
|---------------------------------------------|----------------------------------|----------------------------------------------------------------------------------------------------|
| Чтобы начать работу в системе Doculite      | Тип хранилища ключей             | Φοῦπ                                                                                                    |
| неоходимо зарегистрироваться.               | Эцп<br>Файл ЭЦП                  | Budgon, ЭЦЛ                                                                                                    |
| <u> PDF инструкция по регистрации &gt;</u>  |                                  | —<br>При выборе сертификата необходимо указывать сертификат:<br>• для Юсицических лиц - GOST                                   |
| <u>Видео инструкции по регистрации &gt;</u> | 10                               | <ul> <li>для Онзических лиц и Индивидуальных предпринимателей - RSA<br/>Сертификат AUTH не подходит для регистрации</li> </ul> |
| <u>Как получить ЭЦП онлайн &gt;</u>         | Пароль к хранилищу<br>ключей ЭШП | Пароль                                                                                                    |
|                                             |                                  | Получить донные на ЭЦП                                                                                                    |
|                                             |                                  | или                                                                                                    |
|                                             |                                  |                                                                                                    |

ВОЙТИ РЕГИСТРАЦИЯ

 Выбираете Вид – Физическое лицо Вводите ИИН, телефон, выбираете от куда узнали. Индивидуальный предприниматель – «нет».
 Вводите данные e-mail и нажимаете нажимаете «Я согласен с условиями оферты» и затем кнопку Зарегистрироваться.

|                                   | 950601351495                                                                                 |  |  |  |
|-----------------------------------|----------------------------------------------------------------------------------------------|--|--|--|
| Телефон                           | +77077369269                                                                                 |  |  |  |
| Откуда узнали:                    | Рекомендация третьего лица 🗸 🗸                                                               |  |  |  |
| Индивидуальный<br>предприниматель | ●Да ОНет                                                                                     |  |  |  |
| авторизационны                    | Е ДАННЫЕ                                                                                     |  |  |  |
| E-mail                            | abaiidrisov@gmail.com                                                                        |  |  |  |
|                                   | на Ваш е-таї будет напрелено письмо для подтверждения                                        |  |  |  |
| Повторите E-mail                  | abaiidrisov@gmail.com                                                                        |  |  |  |
| Повторите E-mail                  | аванагізоч@gmail.com<br>✓ Я согласен с условиями <u>оферты</u>                               |  |  |  |
| Повторите E-mail                  | аванагізоч@gmail.com<br>✓ Я согласен с условиями <u>оферты</u><br>Зарегистрироваться         |  |  |  |
| Повторите E-mail                  | аbaildrisov@gmail.com<br>✓ Я согласен с условиями <u>оферты</u><br>Зарегистрироваться<br>или |  |  |  |

5. Затем заходите на свою почту, которую вы указали в пункте 4.

Для подтверждения электронной почты необходимо пройти по ссылки указанной в письме.

## Подтверждение e-mail

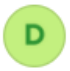

Doculite 19 февраля, 18:30 Кому: вам

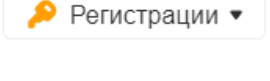

阃

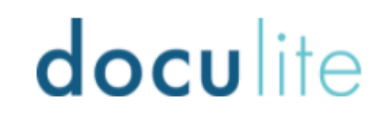

Уважаемый(-ая) Идрисов Абай Кайратулы,

Здравствуйте, Идрисов Абай Кайратулы, пожалуйста, пройдите по данной ссылке для подтверждения Вашей электронной почты: <u>https://doculite.kz/validate-email?</u> <u>evs=muqW2kC5brx5MYaCOYeJUakRv2jilu4c</u>

## Подтверждение e-mail:

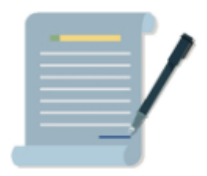

6. Для входа в систему нажмите на сайте doculite.kz войти, выберете e-mail и пароль.

| doculite                            | <u>Цены Контрагенты Услуги НПП</u>                             | Полезные материалы Проверка документа Контан                |
|-------------------------------------|----------------------------------------------------------------|-------------------------------------------------------------|
|                                     | войти по е-маіг                                                | АВТОРИЗАЦИЯ                                                 |
| E-mail                              | E-mail                                                         | Для работы в системе Doculite необходимо<br>авторизоваться. |
| Пароль                              | Пароль                                                         |                                                             |
| 3лбили пороль?<br>G Войти через Goo | Войти<br>или<br>gle вОЙТИ ПО ЭЦП <b>f</b> Войти через Facebook |                                                             |

7. После осуществления входа в моих документах вы будете видеть договоры и письма поступающие от HAO Talap.

| doc         | ulite                                  | Поиск по | всем доку | ументам    |                    |                                         | 0       | ¢      | Ø     | Пакет "Personal Free" -<br>Отправлено 1 из 30 |
|-------------|----------------------------------------|----------|-----------|------------|--------------------|-----------------------------------------|---------|--------|-------|-----------------------------------------------|
|             | + Создать документ                     |          |           |            |                    |                                         |         |        |       |                                               |
| документы   | • В работе                             | Мои д    | окуме     | нты        |                    |                                         |         |        |       |                                               |
|             | Поступивший                            | в работе | > Hocryn  | ившии      |                    |                                         |         |        |       |                                               |
| Документы   | <ul> <li>Рассмотренные мной</li> </ul> |          | Per. Nº   | Рег. дата  | Краткое содержание | Отправитель                             |         |        |       | Срок исполнения                               |
|             | ▶ Bce                                  |          |           |            |                    |                                         |         |        |       |                                               |
|             | 🛍 Корзина                              |          | 27        | 05.08.2021 |                    | Некомерческое акционерное общество «Tal | ap», 11 | L08400 | 00407 |                                               |
| Справочники |                                        |          |           |            |                    |                                         |         |        |       |                                               |
| È           |                                        | Показань | і 1 из 1  |            |                    |                                         |         |        |       |                                               |
| Услуги      |                                        |          |           |            |                    |                                         |         |        |       |                                               |
| ?           |                                        |          |           |            |                    |                                         |         |        |       |                                               |
| Помощь      |                                        |          |           |            |                    |                                         |         |        |       |                                               |
|             |                                        |          |           |            |                    |                                         |         |        |       |                                               |
|             |                                        |          |           |            |                    |                                         |         |        |       |                                               |
|             |                                        |          |           |            |                    |                                         |         |        |       |                                               |

8. Для того чтобы НАО Talap видел Вас в получателях подпишите офорту в профиле Нажмите на свое имя в правом верхнем углу за тем профиль

| 1                                    | ¢ | Ö | Пакет "Personal Free" -<br>Отправлено 1 из 30 | ۲      | Идрисов Абай 👻<br>Физическое лицо |
|--------------------------------------|---|---|-----------------------------------------------|--------|-----------------------------------|
|                                      |   |   |                                               | 4      | Профиль                           |
|                                      |   |   |                                               | ڻ<br>ا | Выйти                             |
| 59269                                |   |   |                                               |        |                                   |
| рная аутентификация:                 |   |   |                                               |        |                                   |
| Вкл                                  |   |   |                                               |        |                                   |
| ать подпись для проверки в Ezsigner: |   |   |                                               |        |                                   |
| Вкл                                  |   |   |                                               |        |                                   |
| войным местом                        |   |   |                                               |        |                                   |

9. В профиле вы увидете кнопку подписать.

Профиль

|                                                                                                    | Имя:                                                                                                    | Телефон:                                                                                                    |  |  |  |  |  |  |
|----------------------------------------------------------------------------------------------------|----------------------------------------------------------------------------------------------------|----------------------------------------------------------------------------------------------------|--|--|--|--|--|--|
|                                                                                                    | Абай                                                                                                    | +77077369269                                                                                                    |  |  |  |  |  |  |
|                                                                                                    | Фамилия:                                                                                                    | Даухфакторная аутентификация:<br>Выкл 🔵 Вкл                                                                                                    |  |  |  |  |  |  |
| 1ª                                                                                                    | Идрисов                                                                                                    |                                                                                                    |  |  |  |  |  |  |
|                                                                                                    | Отчество:                                                                                                    | Формировать подпись для проверки в Ezsigner:                                                                                                    |  |  |  |  |  |  |
| II ø                                                                                                    | Кайратулы                                                                                                    | Выкл Вкл<br>Я согласен с деойным местом                                                                                                    |  |  |  |  |  |  |
|                                                                                                    | Сохранить Деактивировать аккаунт                                                                                                    |                                                                                                    |  |  |  |  |  |  |
| Публичная оферта Скачать                                                                                                    |                                                                                                    |                                                                                                    |  |  |  |  |  |  |
| Примечание: Подписание Договора-оферты не обязывает оплачивать тарифы, подписание Договора-оферты содержит условия пользования Сервисом, ответственность сторон, а также perламент работы в Doculite. |                                                                                                    |                                                                                                    |  |  |  |  |  |  |
|                                                                                                    |                                                                                                    |                                                                                                    |  |  |  |  |  |  |
|                                                                                                    | Подписано abalidrissov@mail.ru<br>Идрисов А.<br>1902/2021 18:30<br>Тип ЭЦГГ.Линове ЭЦП<br>Положительный результат проверки цифровой подписи                                                                                                    | ДОГОВОР<br>ут по предоставлению сервиса<br>ектронного документооборота «DOCULITE»<br>(оферта)                                                                                                    |  |  |  |  |  |  |
|                                                                                                    |                                                                                                    | 2021 год                                                                                                    |  |  |  |  |  |  |
|                                                                                                    | Частная компания «Documentolog Glob<br>«Оператор», в лице Генерального директор<br>выражает намерение заключить Договороб ок<br>системы электронного документооборота<br>официальное предложение по предоставле<br>документооборота «DOCULITE», находяще | I Limited» (БИН 190740900207), именуемое в дальнейшем<br>а Канафина Б.Б., действующего на основании Устава,<br>зании услуг по передоставлению сервиса Информационной<br>ОССИLITE» (далее – Договор) и представляет собой<br>ию Сервиса Информационной системы электронного<br>гося по адресу: https://doculite.kz/. Данный Договор |  |  |  |  |  |  |

В случае возникновения вопросов просим звонить: 53 77 01.